# Proxy 代理伺服器設定方式

- 、WINDOWS 系統

#### 1.Step1點選電腦中的「設定」

可從下面兩種方式進入「設定」

•桌面左下角,點選「開始」

•

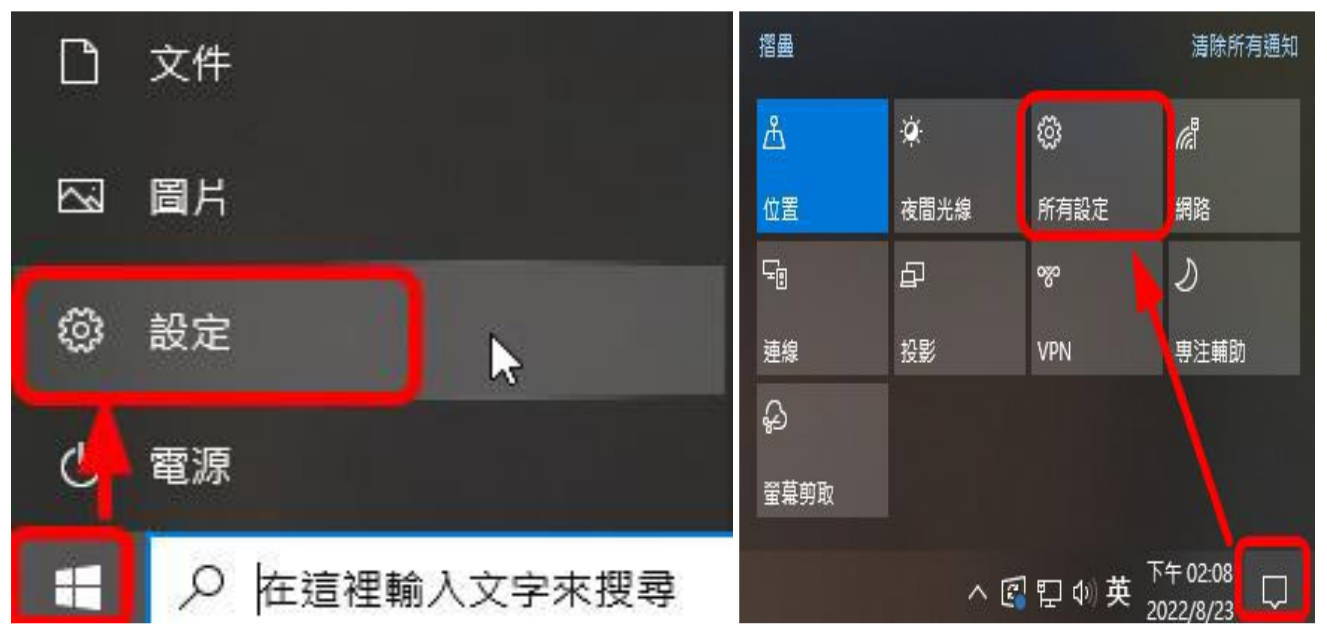

### 2.Step2 選取網際網路

 $\leftarrow$ 設定 – 🗆 X Windows 設定 尋找設定 Q 電話 💻 👫 いい 
数置

|              | 顯示器、音效、通知、電源                          | Ū       | 藍牙、印表機、滑鼠                 |              | 連結您的 Android、iPhone                    |
|--------------|---------------------------------------|---------|---------------------------|--------------|----------------------------------------|
|              | 網路和網際網路<br>Wi-Fi、飛航模式、VPN             | Ą       | 個人化<br>背景、鎖定畫面、色彩         |              | <b>應用程式</b><br>解除安裝、預設值、邏用功能           |
| 8            | <b>帳戶</b><br>您的帳戶、電子鄧件、同步設<br>定、工作、家庭 | ê<br>A₹ | 時間 <b>與語言</b><br>語音、地區、日期 | $\bigotimes$ | <b>遊戲</b><br>Xbox Game Bar、擷取、遊戲<br>模式 |
| Ģ            | 輕鬆存取<br>朗讀程式、放大鏡、高對比                  | Q       | <b>授尋</b><br>尋找我的檔案、權限    | A            | <b>隱私權</b><br>位置、攝影機、麥克風               |
| $\mathbb{C}$ | 更新與安全性<br>Windows Update、復原、借份        |         |                           |              |                                        |

3.Step3 點選左側「Proxy」

\_\_\_\_\_ Windows Update、復原、備份

| ← 設定          |                                                   |
|---------------|---------------------------------------------------|
| 命 首頁          | Proxy                                             |
| 尋找設定 <i>P</i> | 自動 Proxy 設定                                       |
| 網路和網際網路       | 針對乙太網路或 Wi-Fi 連線使用 Proxy 伺服器。這些設定不會套用到<br>VPN 連線。 |
| ● 狀態          | 自動偵測設定                                            |
| 空 乙太網路        | 見 開設 開設                                           |
|               | 使用設定指令碼                                           |
| *** 發號        |                                                   |
| % VPN         | 指令碼位址                                             |
| A Provi       |                                                   |
| - Hoxy        | 儲存                                                |
|               |                                                   |
|               | 手動 Proxy 設定                                       |
|               | 針對乙太網路或 Wi-Fi 連線使用 Proxy 伺服器。這些設定不會套用到<br>VPN 這線。 |
|               | 使用 Proxy 伺服器                                      |
|               | <b>一</b> 開啟                                       |
|               | 位址 連接埠                                            |
|               | roxy.lib.ntnu.edu.tw 3128 3128 ×                  |
|               | 不要為開頭為下列項目的位址使用 Proxy 伺服器。請使用分號 () 來分隔<br>每個項目。   |
|               |                                                   |
|               | ☐ 不要為近端 (內部網路) 位址使用 Proxy 伺服器                     |
|               | 儲存                                                |

### 4.Proxy伺服器設定資訊

#### 選擇手動Proxy設定

- •使用Proxy伺服器→開啟
- •位址–proxy.lib.ntnu.edu.tw
- •連接埠(port)--3128

#### 注意事項

- •設定完成後,請關閉瀏覽器再重新開啟
- •輸入本館借閱證號及密碼,通過認證後即可使用

| 登入                                                                         |           |  |  |  |
|----------------------------------------------------------------------------|-----------|--|--|--|
| http://proxy.lib.ntnu.edu.tw:3128 Proxy 要求提供使用者名稱和密碼。<br>你與這個網站之間的連線不是私人連線 |           |  |  |  |
| 使用者名稱                                                                      | 710001580 |  |  |  |
| 密碼                                                                         |           |  |  |  |
|                                                                            | 登入取消      |  |  |  |

•使用完畢後,建議取消Proxy之設定

## 二、Proxy 設定:Safari 瀏覽器(mac)

點擊電腦左上角的蘋果圖示,點選【系統偏好設定】

| Ć       | Word     | 檔案 | 編輯      | 檢礼  |
|---------|----------|----|---------|-----|
| 關於      | 這台 Mac   |    |         |     |
| 系統      | 偏好設定     |    | 1項更新    |     |
| Арр     | Store…   |    |         |     |
| 最近      | 使用過的」    | 項目 |         | >   |
| 2441    | 结击 Wor   | d  | 7- 1995 | - 1 |
| 795(中)1 |          | u  | 1 000   | -   |
| 睡眠      | 88144    |    |         |     |
| 里新      | 開機…      |    |         |     |
| 鯏懱      |          |    |         | -   |
| 鎖定      | 螢幕       |    | ~光(     | 2   |
| 登出      | - imac3· |    | ☆೫(     | Q   |

進入「系統偏好設定」並顯示其項目後,再進入【網路】

| •••                 | < >                   | ₩₩ 系統傷                       | 氟好設定                |              |                 | Q 搜尋   |           |
|---------------------|-----------------------|------------------------------|---------------------|--------------|-----------------|--------|-----------|
| 9                   | 登入您的App<br>設定iCloud和/ | <b>ple ID</b><br>App Store等。 |                     |              |                 |        | 登入        |
| <b>一</b> 般          | ・ 「」<br>桌面與螢幕<br>保護程式 | Dock與<br>選單列                 | 指揮中心                | Siri         | Spotlight       | 語言與地區  | <b>通知</b> |
| @<br>Internet<br>帳號 | 使用者與群組                | 前助使用                         | 螢幕使用時間              | <b>延</b> 伸功能 | 安全性與隱私權         | 6au    |           |
| <b>1</b><br>軟體更新    | 網路                    | <b>登</b> 牙                   | 4 <b>()1)</b><br>登音 | 印表機與掃描器      | 鍵盤              | 觸控式軌跡板 | 。<br>滑鼠   |
| 顯示器                 | 立行                    | 能源節約器                        | 17<br>日期與時間         | ◆ 共享         | <b>④</b><br>時光機 | 啟動磁碟   | 道<br>描述檔  |

開啟「網路」後請點擊右下角的【進階...】

切至「代理伺服器」頁籤。勾選<網頁代理伺服器>或《安全網路代理伺服器(HTTPS)》並於其右側填入

如下所需資料,完成後點選【好】

[網頁代理伺服器] 填入proxy.lib.ntnu.edu.tw 3128[代理伺服器需要密碼] 可勾可不勾,若有勾選請填

入以下資訊[使用者名稱] 請輸入My Library帳號密碼

•使用完畢後,建議取消Proxy之設定

|                                                                                                    | 網路                                                    | Q. 搜尋 |  |  |  |  |  |
|----------------------------------------------------------------------------------------------------|-------------------------------------------------------|-------|--|--|--|--|--|
| Wi-Fi TCP/IP DNS                                                                                                    | WINS 802.1X 代理伺服器                                     | 硬體    |  |  |  |  |  |
| 請選取要設定的通訊協定: FTP 代理伺服器                                                                                                    |                                                       |       |  |  |  |  |  |
| <ul> <li>自動尋找代理伺服器</li> <li>自動代理伺服器設定</li> <li>網頁代理伺服器(HTTP)</li> <li>父 安全網頁代理伺服器(HTTPS)</li> <li>✓ FTP代理伺服器</li> <li>SOCKS代理伺服器</li> <li>串流代理伺服器(RTSP)</li> <li>Gopher代理伺服器</li> <li>排除簡單的主機名稱</li> <li>忽略這些主機與網域的代理伺服器設定:</li> <li>*.local、169.254/16</li> </ul> | proxy.lib.ntnu.edu.tw<br>〇 代理伺服器需要密碼<br>使用者名稱:<br>密碼: | 3128  |  |  |  |  |  |
| <ul> <li>使用 FTP 被動模式 (PASV)</li> <li>②</li> <li>取消 好</li> </ul>                                                                                                    |                                                       |       |  |  |  |  |  |

啟動或重新整理瀏覽器後若出現要求輸入帳密的對話框,請填入My Library帳號及密碼。

首頁 / 讀者專區登入

# 讀者專區登入

| 帳號:                    | 710001580   |          |  |  |  |  |
|------------------------|-------------|----------|--|--|--|--|
| 密碼:                    | ••••• ••    | 忘記密碼?    |  |  |  |  |
|                        |             |          |  |  |  |  |
| *台大讀者登入之帳號為「NTU+學號/證號」 |             |          |  |  |  |  |
| *台科大                   | :讀者登入之帳號為「T | T+學號/證號」 |  |  |  |  |

#其他手機及平板等設定proxy請參考網路設定。